## Sign In to Notifier

The Notifier requires Agents to authenticate with their Linkscope credentials. After 3 unsuccessful login attempts the application terminates itself. After restarting, three new login attempts can be made.

## Step-by-step guide

Follow the illustration and instruction to sign in success:

1. When your Notifier application status is online like this, you enter Username, Password, and Extension:

| 00 4                                      | 🔇 40011 not signed in |       |         |      | × |  |  |  |
|-------------------------------------------|-----------------------|-------|---------|------|---|--|--|--|
| File                                      | Features              | Tools | Plugins | Help |   |  |  |  |
| Sign I                                    | 'n                    |       |         |      |   |  |  |  |
|                                           | <b>O</b> PR           | IMA   | S       |      | _ |  |  |  |
|                                           | Username:             |       |         |      |   |  |  |  |
| 40011                                     |                       |       |         |      |   |  |  |  |
|                                           | Passwo                | rd:   |         |      |   |  |  |  |
|                                           | ****                  |       |         |      |   |  |  |  |
|                                           | Extensio              | on:   |         |      |   |  |  |  |
|                                           | 40011                 |       |         |      |   |  |  |  |
| Remember password                         |                       |       |         |      |   |  |  |  |
|                                           |                       | Sig   | jn In   |      |   |  |  |  |
| Status: Online OPort Version: 2.0.0.12506 |                       |       |         |      |   |  |  |  |

2. Click Sign In button or select File ? Sign In...The application is verifying your input.

| 00 40011                                  | not sign | ed in   | —       |      | × |
|-------------------------------------------|----------|---------|---------|------|---|
| File Fea                                  | atures   | Tools   | Plugins | Help |   |
| Sign                                      | ln       |         |         |      |   |
| Sign                                      | Out      | Τ.      |         |      |   |
| Clos                                      | e        |         | 2       |      |   |
| Exit                                      |          |         |         |      |   |
|                                           | Usernam  | e:      |         |      |   |
|                                           | 40011    |         |         |      |   |
|                                           | Passwor  | d:      |         |      |   |
| [                                         | *****    |         |         |      |   |
|                                           | Extensio | n:      |         |      |   |
| [                                         | 40011    |         |         |      |   |
| [                                         | Reme     | mber pa | ssword  |      |   |
|                                           |          | Sig     | n In    |      |   |
| Status: Online OPort Version: 2.0.0.12506 |          |         |         |      |   |

If your input is incorrect, Notifier will show an error message.

| 🚯 40011 signed in                                           |           |       | _       |      | $\times$ |  |  |
|-------------------------------------------------------------|-----------|-------|---------|------|----------|--|--|
| File                                                        | Features  | Tools | Plugins | Help |          |  |  |
| Sign I                                                      | n         |       |         |      |          |  |  |
| O PRIMAS                                                    |           |       |         |      |          |  |  |
| Si                                                          | Sign In X |       |         |      |          |  |  |
| Incorrect username or password.<br>You have 2 attempt(s)!!! |           |       |         |      |          |  |  |
|                                                             |           |       |         | OK   |          |  |  |
| Sign In                                                     |           |       |         |      |          |  |  |
| Status: 🕜 Online 🧭 Port Version: 2.0.0.12506                |           |       |         |      |          |  |  |

If Notifier shows this message, your account might have been locked. By the way, you cannot enter. Please contact your administrators.

|                                                                  | <b>())</b> 4( | 0011 signed | in       |            |           | $\times$ |   |
|------------------------------------------------------------------|---------------|-------------|----------|------------|-----------|----------|---|
|                                                                  | File          | Features    | Tools    | Plugins    | Help      |          |   |
|                                                                  | Sign I        | n           |          |            |           |          |   |
|                                                                  |               | 0           | IN / A   | 0          |           |          |   |
|                                                                  |               | <u>O PR</u> | IIVIA,   |            |           |          |   |
| Sign                                                             | ln            |             |          |            |           |          | × |
| Your account has been locked. Please contact your administrator! |               |             |          |            |           |          |   |
|                                                                  |               |             |          |            |           | OK       |   |
| _                                                                |               | Rem         | ember pa | ssword     |           |          |   |
|                                                                  |               |             | Sig      | IN IN      |           |          |   |
|                                                                  | Status        | s: 🕜 Online | e 🕜 Por  | t Version: | 2.0.0.125 | 06       |   |

3. After sign in successfully, agents' status is displayed [Agent id] signed in.

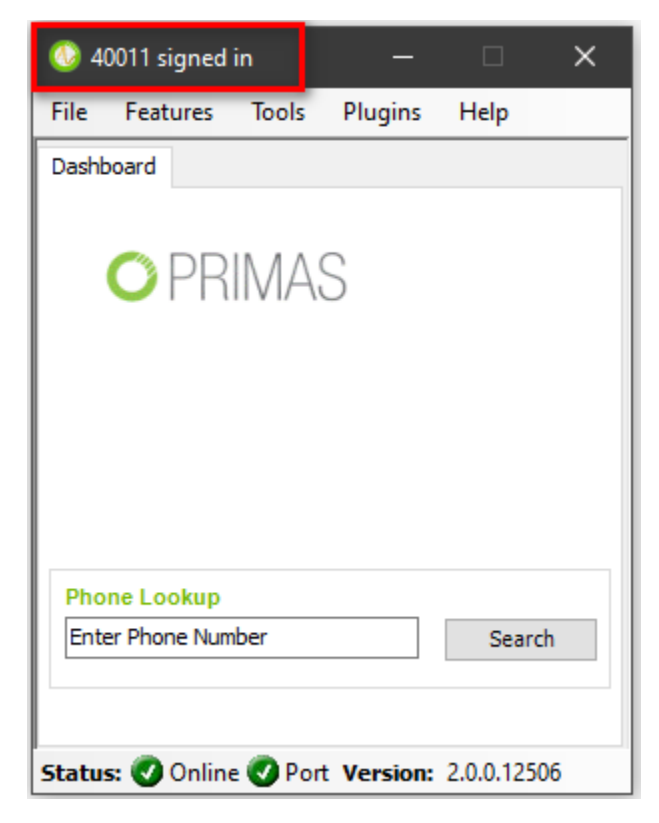

## **Related articles**

• Guideline How To Use The Agent Dashboard

- How to manage API User at General Configuration
- How to manage Postcall Survey Configuration
- How to manage User Setting at Screen Pop Configuration
- How to manage FQ Config at FreedomQ Configuration